PASSWORD MANAGER > IMPORT & EXPORT >

# Daten aus LastPass importieren

Ansicht im Hilfezentrum: https://bitwarden.com/help/import-from-lastpass/

### Daten aus LastPass importieren

Verwenden Sie diesen Artikel, um Hilfe beim Export von Daten aus LastPass und beim Import in Bitwarden zu erhalten.

### In Bitwarden importieren

Daten können direkt von LastPass importiert oder über eine von LastPass exportierte Datei importiert werden. Wenn Sie ein Mitglied eines Teams sind, das SSO mit LastPass verwendet, muss ein LastPass-Administrator ein kurzes Einrichtungsverfahren durchführen, bevor Sie die Option **Direktimport** (mehr erfahren) verwenden können, um Ihre persönlichen Daten zu importieren. In allen Fällen werden die Daten lokal verschlüsselt, bevor sie zur Speicherung an den Server gesendet werden.

### (i) Note

Beziehen Sie sich auf diesen LastPass-Support-Artikel, um zu erfahren, was für den Export aus LastPass unterstützt wird und was nicht. Bitte beachten Sie, dass Bitwarden den Import von Anhängen nicht unterstützt.

### ⇒Direkter Import

### **⊘** Tip

Wenn Sie ein Mitglied eines Teams sind, das SSO mit LastPass verwendet, muss ein LastPass-Administrator ein kurzes Einrichtungsverfahren durchführen, bevor Sie die Option **Direkter Import** verwenden können (mehr erfahren).

Passwort-Manager Browser-Erweiterungen und Desktop-Apps können individuelle Tresor-Daten direkt von Ihrem LastPass-Konto importieren, ohne dass Sie eine Datei hochladen müssen. Einen direkten Import durchführen:

1. Melden Sie sich bei der Passwort-Manager-Erweiterung für den Browser oder der Desktop-App an.

2. In der Browser-Erweiterung wählen Sie den Tab **Einstellungen** und wählen Sie die Option **Einträge importieren**. Oder in der Desktop-App, wählen Sie **Datei > Daten importieren**.

3. Vervollständigen Sie die folgenden Felder aus den Dropdown-Menüs:

- Importziel: Wählen Sie das Importziel aus, beispielsweise Ihren individuellen Tresor oder einen organisatorischen Tresor, auf den Sie Zugriff haben.
- Ordner oder Sammlung: Wählen Sie aus, ob Sie den importierten Inhalt in einen bestimmten Ordner oder in eine Sammlung der Organisation verschieben möchten, auf die Sie Zugriff haben.
- Dateiformat : Wählen Sie LastPass aus.
- In der Anleitungskasten von LastPass, wählen Sie die Option Direktimport aus LastPass.
- Geben Sie Ihre LastPass E-Mail-Adresse ein. Wenn Sie im Namen Ihres Unternehmens einen Import durchführen, empfehlen wir die Verwendung der Anmeldedaten eines LastPass Administrators. Die Verwendung von Super-Administrator-Anmeldeinformationen kann dazu führen, dass der Import fehlschlägt.

4. Wählen Sie die Schaltfläche **Daten importieren**, um den Import auszulösen.

5. Sie werden aufgefordert, Ihr LastPass Master-Passwort einzugeben oder, wenn Ihr LastPass-Konto SSO verwendet, sich bei Ihrem IdP anzumelden. In beiden Fällen folgen Sie den Aufforderungen, um sich bei Ihrem LastPass-Konto anzumelden.

#### **⊘** Tip

Wenn Ihr LastPass-Konto die Multi-Faktor-Authentifizierung aktiviert hat, werden Sie aufgefordert, einen Einmal-Passcode von Ihrer Authentifizierungs-App einzugeben. Wenn Sie Duo für MFA verwenden, wird nur die Genehmigung in der App unterstützt, um Ihre MFA-Anforderung zu erfüllen.

### ⇒Datei Import

Dateien können von den meisten Passwort-Manager-Apps in Bitwarden importiert werden (lernen Sie, wie man eine Datei von LastPass exportiert). In diesem Abschnitt konzentrieren wir uns auf den Import mit der Web-App:

- 1. Melden Sie sich im Web-Tresor an unter https://vault.bitwarden.com, https://vault.bitwarden.eu oder https://your.bitwarden.do main.com, wenn selbst gehostet.
- 2. Wählen Sie Werkzeuge -> Daten importieren aus der Navigation:

| Password Manager | Import data 🗰                                                                                                    |    |
|------------------|----------------------------------------------------------------------------------------------------|----|
| 🗇 Vaults         | Destination                                                                                                    |    |
| 🗇 Send           | ← Vault (required)                                                                                                    | _  |
| 🖏 Tools 🛛 🔿      | My vault                                                                                                    | •  |
| Generator        | - Folder Select a folder                                                                                                  | •  |
| Import data      | Select this option if you want the imported file contents moved to a folder                                               |    |
| Export vault     |                                                                                                    |    |
| <b>≅</b> Reports | Data                                                                                                    |    |
| Settings         | File format (required)<br>Select Select the import file Choose File No file chosen or copy/paste the import file contents | // |

Daten importieren

- 3. Vervollständigen Sie die folgenden Felder aus den Dropdown-Menüs:
  - Importziel: Wählen Sie das Importziel, wie zum Beispiel Ihren individuellen Tresor oder einen organisatorischen Tresor, auf den Sie Zugriff haben.

- Ordner oder Sammlung: Wählen Sie aus, ob Sie den importierten Inhalt in einen bestimmten Ordner oder eine Organisationssammlung verschieben möchten, auf die Sie Zugriff haben.
- Dateiformat : Wählen Sie das Format der Importdatei.

4. Wählen Sie **Datei auswählen** und fügen Sie die Datei zum Import hinzu oder kopieren/einfügen Sie den Inhalt Ihrer Datei in das Eingabefeld.

#### **∆** Warning

Beim Importieren wird nicht geprüft, ob Elemente in der zu importierenden Datei bereits in Ihrem Tresor vorhanden sind. Wenn Sie mehrere Dateien importieren oder Dateien mit Elementen importieren, die bereits in Ihrem Tresor vorhanden sind, werden Duplikate erstellt.

- 5. Wählen Sie **Daten importieren**, um den Import auszulösen. Wenn Sie eine passwortgeschützte . j son Datei importieren, geben Sie das Passwort in das Fenster **Tresor Import bestätigen** ein, das erscheinen wird.
- 6. Nach erfolgreichem Import, löschen Sie die Import-Quelldatei von Ihrem Computer. Dies wird Sie schützen, falls Ihr Computer kompromittiert wird.

Zusätzliche Einträge wie Dateianhänge, Sends und Müll müssen manuell in Ihren Tresor hochgeladen werden.

### ⇒Kommandozeile

Um Daten in Ihren Tresor aus der CLI zu importieren, verwenden Sie den folgenden Befehl:

Bash bw import <format> <path>

bw import erfordert ein Format (verwenden Sie bw import --formats, um eine Liste der Formate abzurufen) und einen Pfad, zum Beispiel:

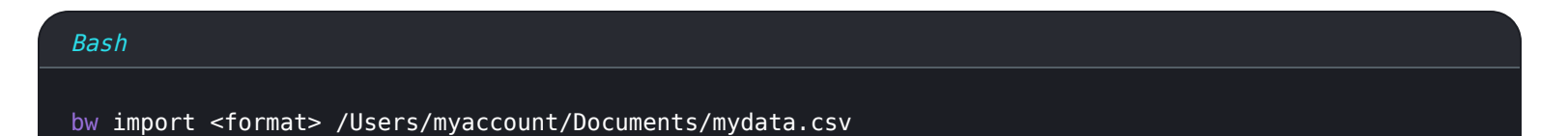

Nach erfolgreichem Import, löschen Sie die Import-Quelldatei von Ihrem Computer. Dies wird Sie schützen, falls Ihr Computer kompromittiert wird.

#### (i) Note

Bitwarden bietet ein eigenständiges Import-Tool an, um Ihre Daten von LastPass nach Bitwarden zu migrieren. Sehen Sie hier nach einer Anleitung, um mit dem Bitwarden Import-Tool zu beginnen. Wenn Sie einen . CSV Import nutzen möchten, wird Sie diese Seite durch das manuelle Herunterladen und Hochladen führen.

### **Export aus LastPass**

Sie können Ihre Daten von LastPass aus ihrem Web-Tresor oder über eine LastPass-Browser-Erweiterung exportieren:

### **∂** Tip

Sie können diesen Schritt überspringen und sofort mit dem Import zu Bitwarden beginnen, indem Sie die Direktimport-Option verwenden.

### ⇒LastPass Web-Vault

So exportieren Sie Ihre Daten aus Ihrem LastPass Web-Vault:

1. Wählen Sie 🕱 **Erweiterte Optionen** in der linken Seitenleiste:

| +                                                                                           | Reduzieren                                                                                                    | LastPass ••• I Q Vault durchsuchen                                                                                                    |   |
|---------------------------------------------------------------------------------------------|----------------------------------------------------------------------------------------------------|----------------------------------------------------------------------------------------------------|---|
| *                                                                                           | Alle Einträge                                                                                                    | Frweiterte Optionen                                                                                                    |   |
|                                                                                             | Passwörter<br>Notizen<br>Adressen<br>Zahlungskarten<br>Bankkonten                                                       | UPGRADE<br>LastPass Premium<br>LastPass Families<br>LastPass Business<br>WAULT VERWALTEN                                                                                                    |   |
| 5<br>5<br>5<br>5<br>5<br>5<br>5<br>5<br>5<br>5<br>5<br>5<br>5<br>5<br>5<br>5<br>5<br>5<br>5 | Sicherheits-Dashboard (*)<br>Freigabecenter<br>Notfallzugriff (*)<br>Kontoeinstellungen<br>Erweiterte Optionen<br>Hilfe | Exportieren       Noch keine Einträge vorhanden         Identitäten hinzufügen       Klicken Sle auf "Eintrag hinzufügen", um Ihren Vault zu ordnen.         Lieblingswebsites öffnen       Gelöschte einträge anzeigen | 0 |

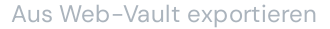

- 2. Im Abschnitt "Vault verwalten", wählen Sie Exportieren. Danach schickt LastPass Ihnen eine E-Mail zur Bestätigung des Exports.
- 3. Bestätigen Sie in Ihrem E-Mail-Postfach den Export, kehren Sie zu Ihrem LastPass Web-Vault zurück und wählen Sie erneut die Option **Exportieren**, um den Export abzuschließen.
  - Je nach Browser werden Ihre Daten entweder automatisch als . CSV gespeichert oder im . CSV-Format auf dem Bildschirm angezeigt:

| url,username,password,totp,extra,name,grouping<br>http://twitter.com,test,abc123,,,Twitter,,0 | ς,fav                                                                             |          |
|-----------------------------------------------------------------------------------------------|-----------------------------------------------------------------------------------|----------|
|                                                                                               | Kopieren                                                                          | Strg + C |
|                                                                                               | Link zum markierten Text kopieren                                                 |          |
|                                                                                               | Google nach "url, username, password, totp, extra, name, grouping," durch such en | I        |
|                                                                                               | Drucken                                                                           | Strg + P |
|                                                                                               |                                                                                   |          |

LastPass-Export

4. Wenn Ihre Daten auf den Bildschirm angezeit werden, markieren Sie den Text, kopieren Sie ihn und fügen Sie ihn in eine neue expor t.csv-Datei ein.

### 🛆 Warning

Einige Benutzer haben von einem Fehler berichtet, der Sonderzeichen in Ihren Passwörtern ( $\delta$ , <, > usw.) im in ihre HTML-kodierten Werte (z.B.  $\delta$ ) ändert, wenn der Export vom Browser angezeigt wird.

Wenn Sie diesen Fehler in Ihren exportierten Daten feststellen, verwenden Sie einen Texteditor, um alle geänderten Werte zu finden und zu ersetzen, bevor Sie sie in Bitwarden importieren.

### ⇒LastPass Browser-Erweiterung

So exportieren Sie Ihre Daten über Ihre LastPass Browser-Erweiterung:

1. Klicken Sie Sie in der Browser-Erweiterung auf Ihren Benutzernamen → Erweitert → Exportieren → LastPass-CSV-Datei:

#### (i) Note

Wenn Sie eine alte Version der LastPass Browser-Erweiterung verwenden, müssen Sie möglicherweise zu **Konto Optionen** → Erweitert → Export → LastPass CSV Datei navigieren.

2. Geben Sie Ihr Master-Passwort ein, um den Exportvorgang zu bestätigen.

Je nach Browser werden Ihre Daten entweder automatisch als . CSV-Datei gespeichert oder im . CSV-Format auf den Bildschirm angezeigt:

| url,username,password,totp,extra,name,grouping<br>http://twitter.com,test,abc123,,,Twitter,,0 | g,fav                                                                             |          |
|-----------------------------------------------------------------------------------------------|-----------------------------------------------------------------------------------|----------|
| C                                                                                             | Kopieren                                                                          | Strg + C |
|                                                                                               | Link zum markierten Text kopieren                                                 |          |
|                                                                                               | Google nach "url, username, password, totp, extra, name, grouping, "durch such en | 1        |
|                                                                                               | Drucken                                                                           | Strg + P |
|                                                                                               |                                                                                   |          |

LastPass-Export

3. Wenn Ihre Daten auf dem Bildschirm angezeigt werden, markieren Sie den Text, kopieren Sie ihn und fügen Sie ihn in eine neue expor t.csv-Datei ein.

### **Direkter Import mit SSO**

#### \land Warning

Die folgenden IdPs werden von LastPass-Konten, die SSO verwenden, nicht für den direkten Import unterstützt:

- Google Workspace
- ADFS

Wenn Sie ein Administrator eines Teams sind, das SSO mit LastPass verwendet, müssen Sie Folgendes abschließen, bevor Ihr Team die Option **Direktimport** nutzen kann:

### **U bit**warden

• Fügen Sie bitwarden://sso-callback-lp und bitwarden://import-callback-lp als erlaubte Callback-URLs in Ihrer IdP's LastPass-Anwendung hinzu.

Wenn Ihre Benutzer die Passwort-Manager-Browser-Erweiterung verwenden werden, fügen Sie hinzu:

- Fügen Sie https://vault.bitwarden.com/sso-connector.html?lp=1, https://vault.bitwarden.eu/sso-connector.html?lp=1 oder https://your.server.com/sso-connector.html?lp=1 als erlaubte Rückruf-URL in Ihrer IdP's LastPass-Anwendung hinzu.
- Fügen Sie chrome-Erweiterung://ngceckbapebfimnlniiiahkandclblb,ms-Browser-Erweiterung://jbkfoedolllekgbh cbcoahefnbanhhlh und/odermoz-Erweiterung://23462205-0e62-4cc8-80c4-910cf54b82c2 als erlaubte Callback-URL in Ihrer IdP's LastPass-Anwendung hinzu.

### Import-Fehlerbehebung

#### Dateigrößen Import Einschränkungen

Importe können abgelehnt werden, wenn sie eine der folgenden Datenbeschränkungen überschreiten:

- Wenn Ihr Import mehr als 7.000 Einträge hat.
- Wenn Ihr Import mehr als 2.000 Ordner hat.
- Wenn Ihr Import mehr als 2.000 Sammlungen hat.
- Wenn Ihr Import mehr als 7.000 Eintrag-Ordner-Beziehungen hat (z.B. kann man sagen, dass ein einzelner Eintrag in 3 Ordnern 3 Eintrag-Ordner-Beziehungen hat).
- Wenn Ihr Import mehr als 14.000 Eintrag-Sammlung-Beziehungen hat (z.B. kann man sagen, dass ein einzelner Eintrag in 3 Sammlungen 3 Eintrag-Sammlung-Beziehungen hat).

#### Feldgrößen Importfehler

Die folgenden Fehlermeldungen, die typischerweise beim Versuch, eine **. CSV** zu importieren, erhalten werden, deuten darauf hin, dass ein Eintrag in Ihrer Importdatei einen angegebenen Wert hat, der das erlaubte verschlüsselte Zeichenlimit für seinen Feldtyp überschreitet:

| Dat      | Import    | error                                                                                                    | ×  |       |
|----------|-----------|----------------------------------------------------------------------------------------------------|----|-------|
|          | Resolve t | he errors below and try again.<br>Description                                                            |    |       |
| s (      |           | [2] [Login] "My New Item": The field Notes exceeds the maximum encrypted value length of 10000 character | s. | data/ |
| <u>}</u> | Ok        |                                                                                                    |    |       |

Fehlermeldung: Zulässige Zeichenanzahl überschritten.

Um dieses Problem zu lösen, öffnen Sie die . CSV Datei in einem Texteditor oder Tabellenkalkulationsprogramm und entfernen oder reduzieren Sie die Zeichenzahl des betreffenden Eintrags. Bitwarden wird Ihre . CSV Datei nicht importieren, bis sie frei von Verstößen ist. Der Inhalt der Fehlermeldungen enthält mehrere relevante Daten, um Ihnen zu helfen, den fehlerhaften Eintrag zu identifizieren. Zum Beispiel, im obigen Beispiel:

- [1] identifiziert die Indexnummer, an der sich der störende Eintrag befindet, angepasst an die Zeilennummerierung in den meisten Tabellenkalkulationsprogrammen.
- [Login] identifiziert den Vault- Elementtyp des problematischen Elements.
- "Facebook" identifiziert den Namen des betreffenden Artikels.
- Notizen gibt das Feld (Spalte) an, in dem die Zeichenbeschränkung überschritten wird.
- 10000 gibt das Zeichenlimit an, das für dieses Feld (Spalte) zulässig ist.

#### **⊘** Tip

Beim Import in Bitwarden wird die Zeichenzahl eines jeden Feldes durch die Verschlüsselung erhöht, was bedeutet, dass ein 8000 Zeichen umfassendes Notes-Feld in Ihrer .csv-Datei auf mehr als 10.000 Zeichen skaliert wird, wenn es mit Bitwarden in Kontakt kommt, was diesen Fehler auslöst. Als Faustregel gilt, dass sich die Zeichenzahl bei Verschlüsselung um 30 bis 50 Prozent erhöht.

Wenn Sie weiterhin Schwierigkeiten haben, den fehlerhaften Eintrag mit den in dem Fehler bereitgestellten Daten zu lokalisieren, kann es hilfreich sein, sich zunächst auf Notizen zu konzentrieren, da diese häufig die Ursache für diesen Fehler sind.

### Maximaler Sammlungsfehler

Beim Importieren von Lastpass . CSV Exporten zu einer freien Organisation, können Sie folgenden Fehler bemerken:

|                       | $\otimes$                                                                                                    |                 |
|-----------------------|----------------------------------------------------------------------------------------------------|-----------------|
|                       | Import error                                                                                                    |                 |
|                       | There was a problem with the data you tried to import. Please resolve the errors listed below in your source file and try again. | ocial,0         |
|                       | This organization can only have a maximum of 2 collections.                                                                      | s,0             |
|                       |                                                                                                    |                 |
|                       |                                                                                                    | -               |
| © 2022 Bitwarden Inc. |                                                                                                    | Version 2022.10 |

Fehlermeldung: Höchstzahl der Sammlungen überschritten

Dieser Fehler tritt auf, wenn der LastPass Export drei oder mehr Gruppierung Werte enthält. Die Werte im Feld Gruppe werden von Bitwarden als Sammlungen interpretiert, jedoch sind Free Organisationen auf nur zwei Sammlungen beschränkt. Die folgende . CSV würde beispielsweise diesen Fehler verursachen:

| Bash                                                                       |
|----------------------------------------------------------------------------|
|                                                                            |
| url,username,password,totp,extra,name,grouping,fav                         |
| https://www.facebook.com/login.php,username,password,,,Facebook,Social,0   |
| https://twitter.com/login,username,password,,,Twitter,Social,0             |
| https://asana.com/,login,password,,,Asana,Productivity Tools,0             |
| https://github.com/login,username,password,,,Github,Productivity Tools,0   |
| https://www.paypal.com/login,username,password,,,Paypal,Finance,0          |
| https://www.bankofamerica.com/,username,password,,,Bankofamerica,Finance,0 |

Um dieses Problem zu lösen, löschen Sie die Gruppierung Spalte und die Gruppierung Daten für jeden Eintrag, einschließlich des nachfolgenden Kommas, zum Beispiel bearbeiten:

Bash

https://github.com/login,username,password,,,Github,Productivity Tools,0

bis zu:

#### Bash

https://github.com/login,username,password,,,Github,0